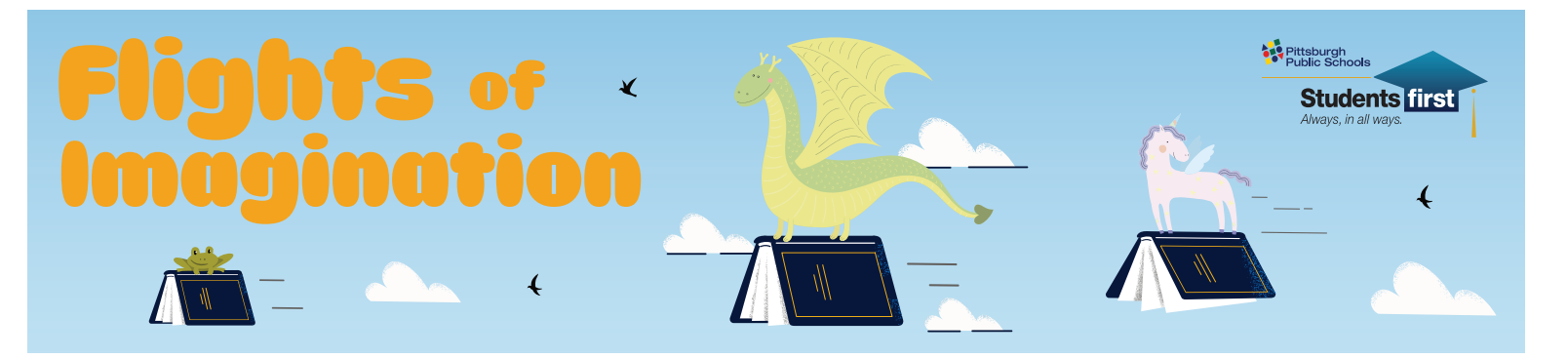

## **GET READY FOR SUMMER READING!**

Follow the instructions below.

#### **Step 1: Register**

• Go to carnegielibrary.org/summer

#### Already have an account? Move on to Step 2

Not sure if you have an account? Forgot your password? Contact your favorite Carnegie Library of Pittsburgh location and we can help!

• Click on **Register** an Individual or Family.

| Create an       | accoun                                                 | t                         |                                                                                                    |
|-----------------|--------------------------------------------------------|---------------------------|----------------------------------------------------------------------------------------------------|
| idual or Family |                                                        | Register a Class or Group | р                                                                                                    |
|                 |                                                        |                           |                                                                                                    |
| Already have a  | an acco                                                | unt?                      |                                                                                                    |
| Sign            | in –                                                   |                           |                                                                                                    |
| 1               | Create an<br>idual or Family<br>Already have a<br>Sign | Create an accoun          | Create an account<br>idual or Family Register a Class or Group<br>Already have an account?<br>Sign in |

• Click on I am registering myself.

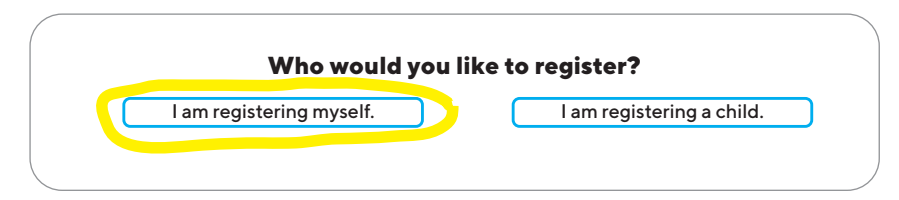

• Once you are registered, you can link other family members to your account. Just click on your name and select **Add Reader.** 

| MF Maria Fakeuser | Edit |
|-------------------|------|
| Change Readers    |      |
| Add a Reader      |      |

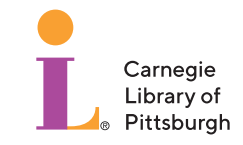

### Step 2: Make sure your age and grade are up to date.

Prizes are based on grade, so make sure yours is correct!

#### Step 3: Please make sure to choose PPS Students Flights of Imagination

• Adults: You should choose the second challenge without PPS in the title. For families who have PPS students and non-PPS readers, you can enroll each family member in the correct program as linked readers.

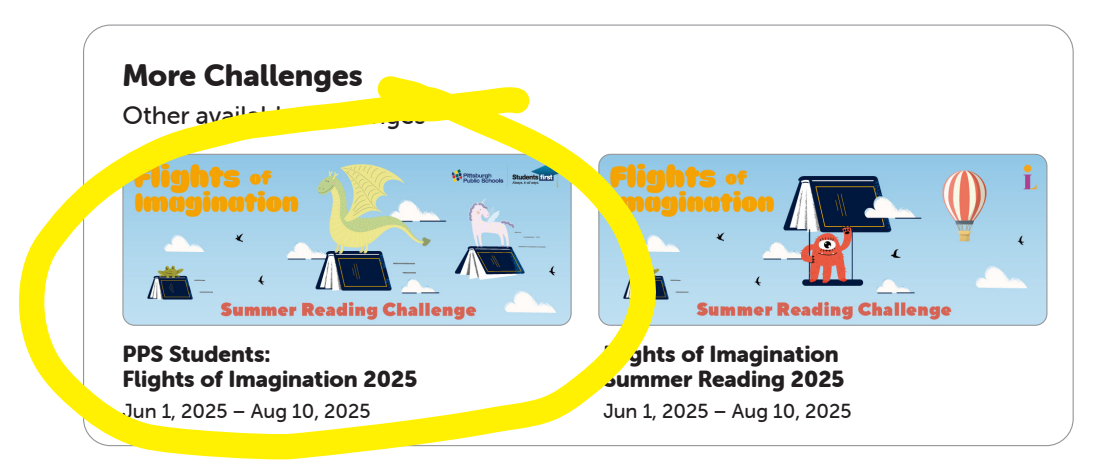

# From June 1 - August 10, LOG YOUR BOOKS READ!

You can log books for the readers linked to your account, or they can log their own!

In the **upper left hand corner** click on:

Then click on:

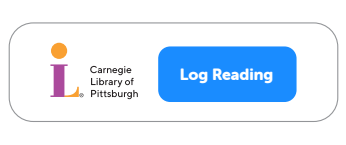

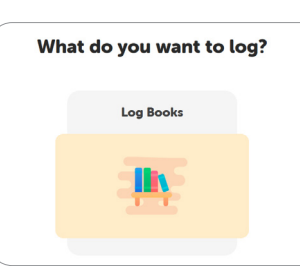

Log once a day, once a week, or every time you finish a book!

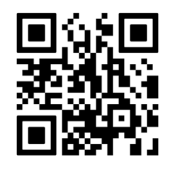

iOS

Readers of all ages can use the Beanstack app to scan their books to log them.

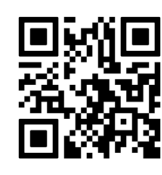

Android

CLP can sign you up AND log your books.

- Stop into a location
- Use our webchat (carnegielibrary.org)
- Give us a call (412-622-3114)
- Or send us a text (SMS: 412-775-3900)

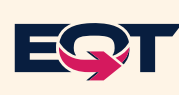

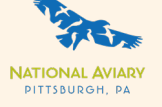

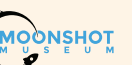

JPMORGAN CHASE & CO.

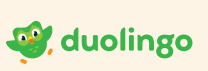

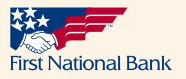

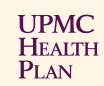